## 来了100 机房版 (教师) 使用说明

(一场测试完整时间为20分钟:候考4分钟+进场及测试设备3分钟+考试10分钟+退场3分钟) 机房版信息老师注意事项:

一、确保监考机与考试机局域网络正常联通,确保监考机正常访问广域网络。第

二、确保考试机耳机及麦克风均可正常使用。

三、确保考试机、耳机、麦克风备用设备不得低于3套。

四、确保监考机与考试机关闭360、电脑管家等杀毒软件。

五、学生完成所有批次考试后,确认所有答案包均已上传成功。 (注:答案包上传过程中请勿进行其他操作,答案包请保存两天,请勿删除)

## 来了100 机房版 (教师) 使用说明

一、找到图标:双击"来了100机房版(教师)"。

二、教师登录:输入老师账号和密码,点击登录即可。

三、同步数据:在主界面右上角,等待自动"同步数据"。

四、开始考试: 在"考试"界面(监考老师点击"开始考试"后,考生才可登录 进行考试)

- 1 选择一个考试→
- 2 新建考场计划→
- 3 选择考试时间→
- 4 选择班级 (可选择多个班级)
- 5 添加试卷 (可选择多套试卷,确保试卷正确: XX 区XX 年级 XX 测试))
- 6 选择考试模式 (顺序卷、AB卷、单套试卷)
- 五、考试结束:结束考试→左侧第三格上传评分(右上角可一键全部上传,建议等所有考生考完之后统一上传)。

## (备注: 每考完一个批次后, 教师端都需重复第三点中的2到6步骤)

查看成绩:

老师查看成绩说明(备注:学生答案全部上传完成1天后才可以查看成绩)

- 1. 打开来了100网站&APP (网址: <u>https://ll100.com</u>) 登录教师账号。
- 2. 依次点击, 作业管理→全部作业→找到试卷名称点击"查看"即可。